## **GoPaperless eSign Printer Driver Installation for PC**

Instructions shown from Microsoft Internet Explorer. Different internet browsers may vary.

**1.** From <u>http://www.aaronline.com/businessservices/</u> select **AAR eSign** on the right hand menu, then click the **Printer Driver Download** link (see Figure below.)

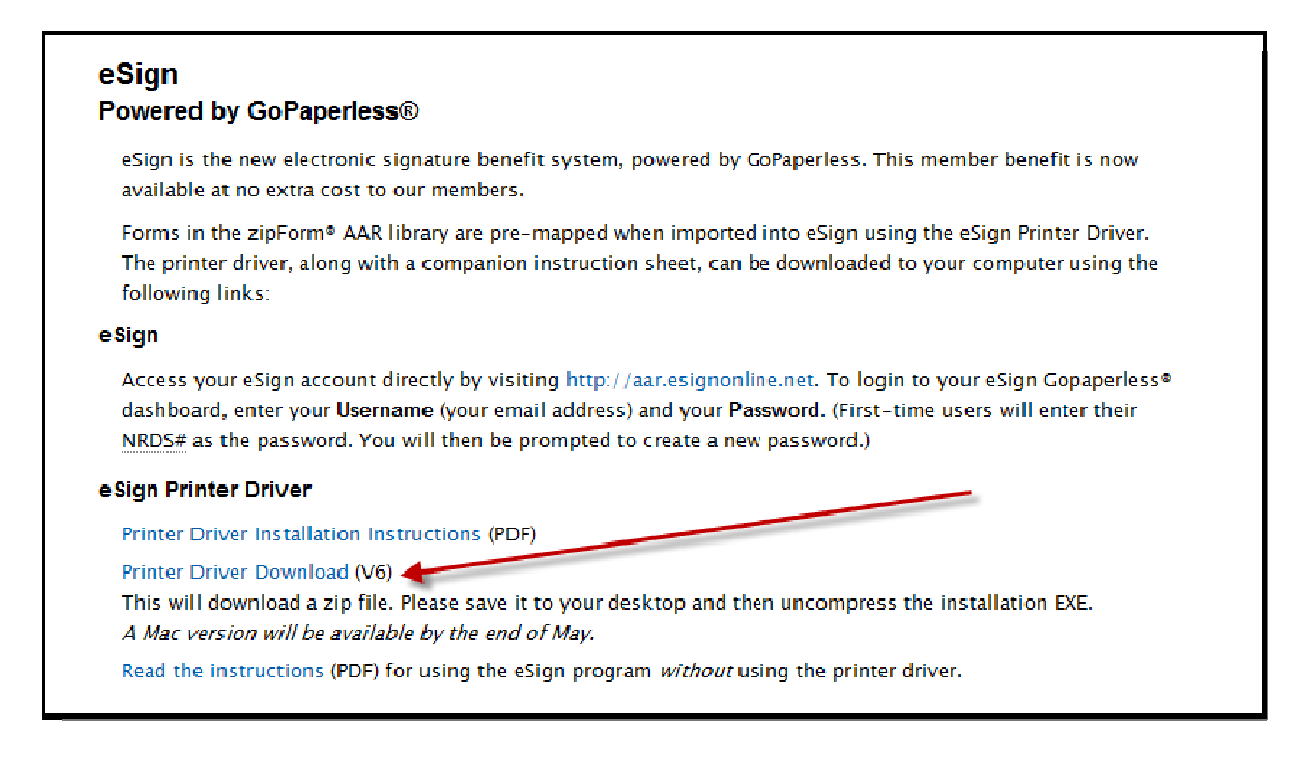

2. From the File Download box, click Save (see Figure below.)

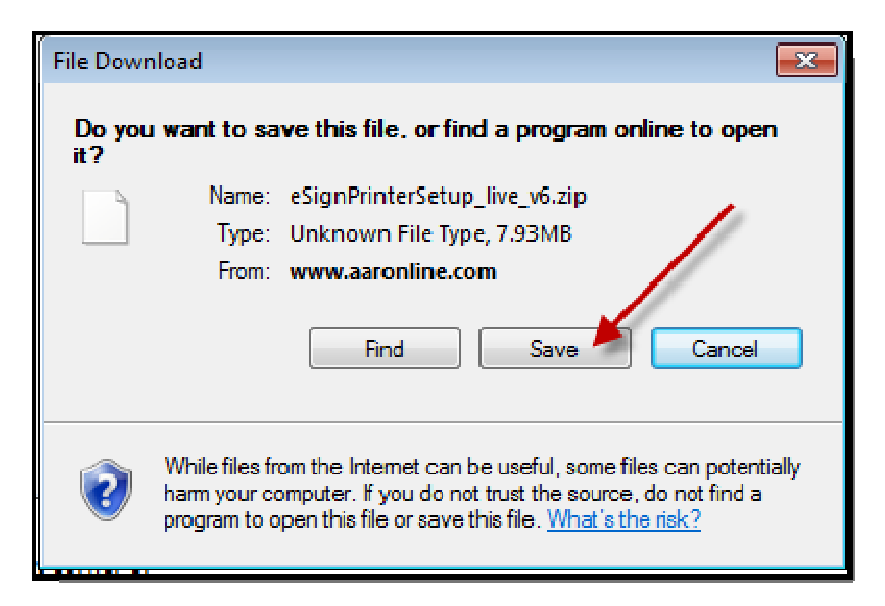

From the Save As selection window, select Desktop as your location and click
Save (see Figure below.)

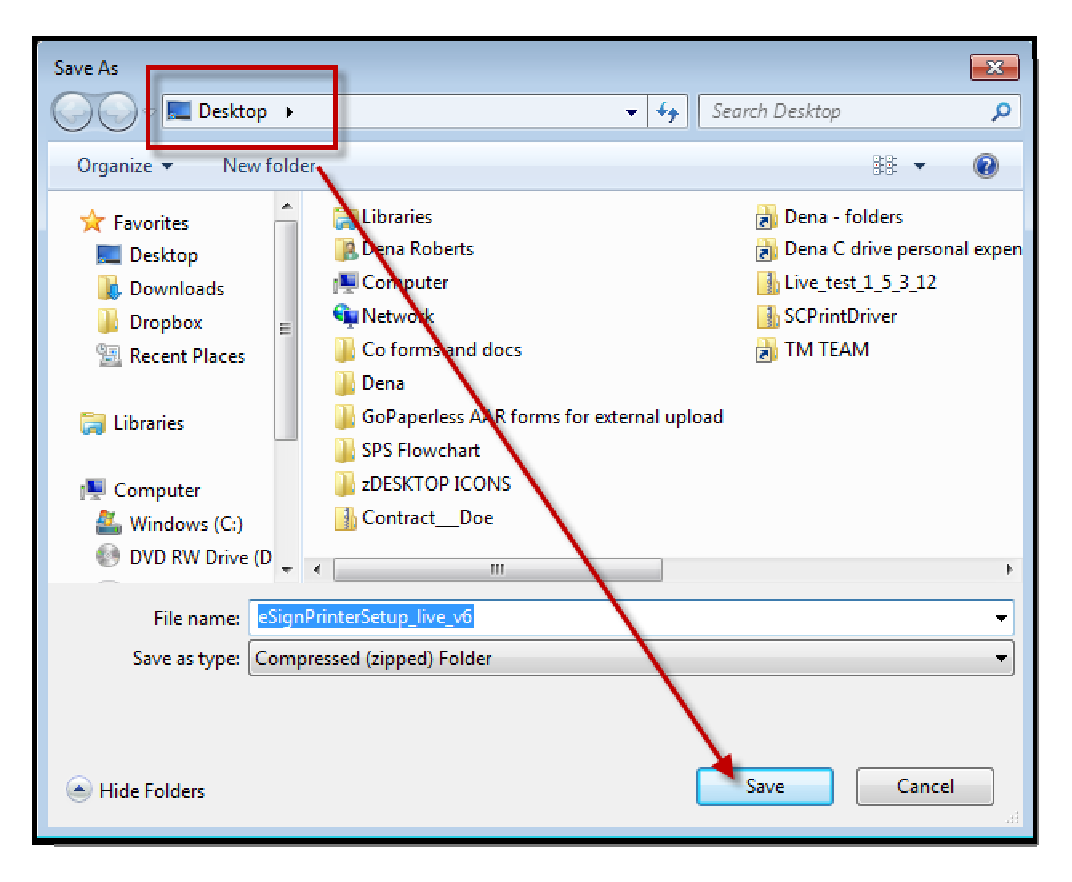

3. From the *Download Complete* box, click **Open** (see Figure below.)

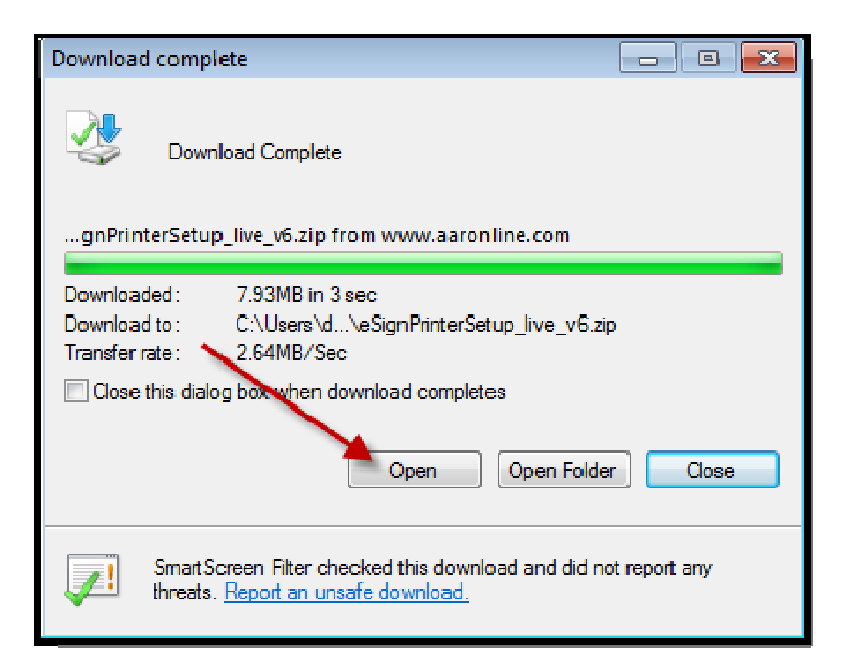

**NOTE:** Depending on your Computer software, you may receive a security warning or an option that asks you to allow the installation. Click yes, allow, etc.

6. From the Setup wizard, click Next (see Figure below.)

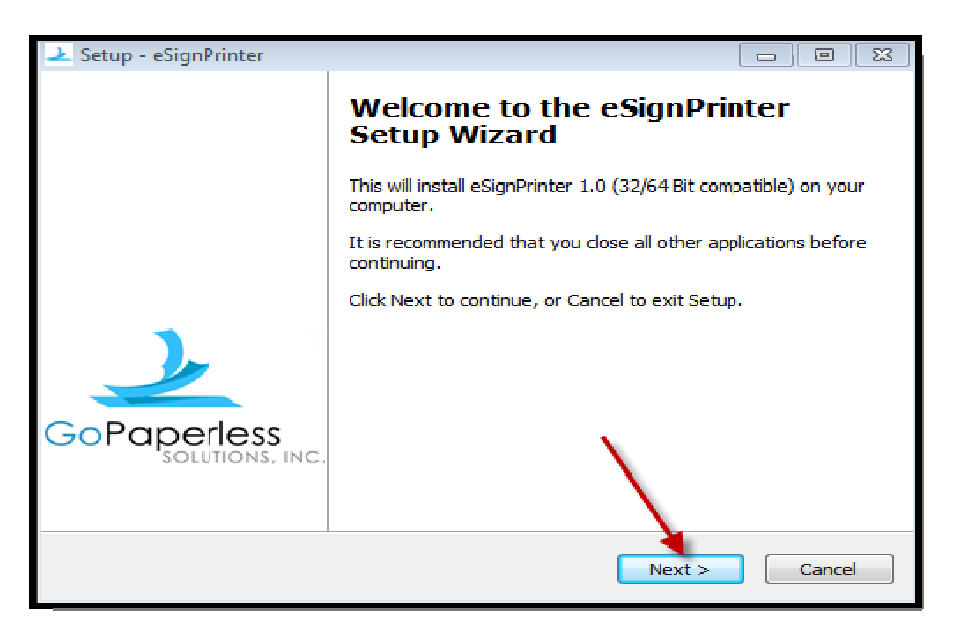

7. Select the I Accept the agreement radio button, and click Next (see Figure below.)

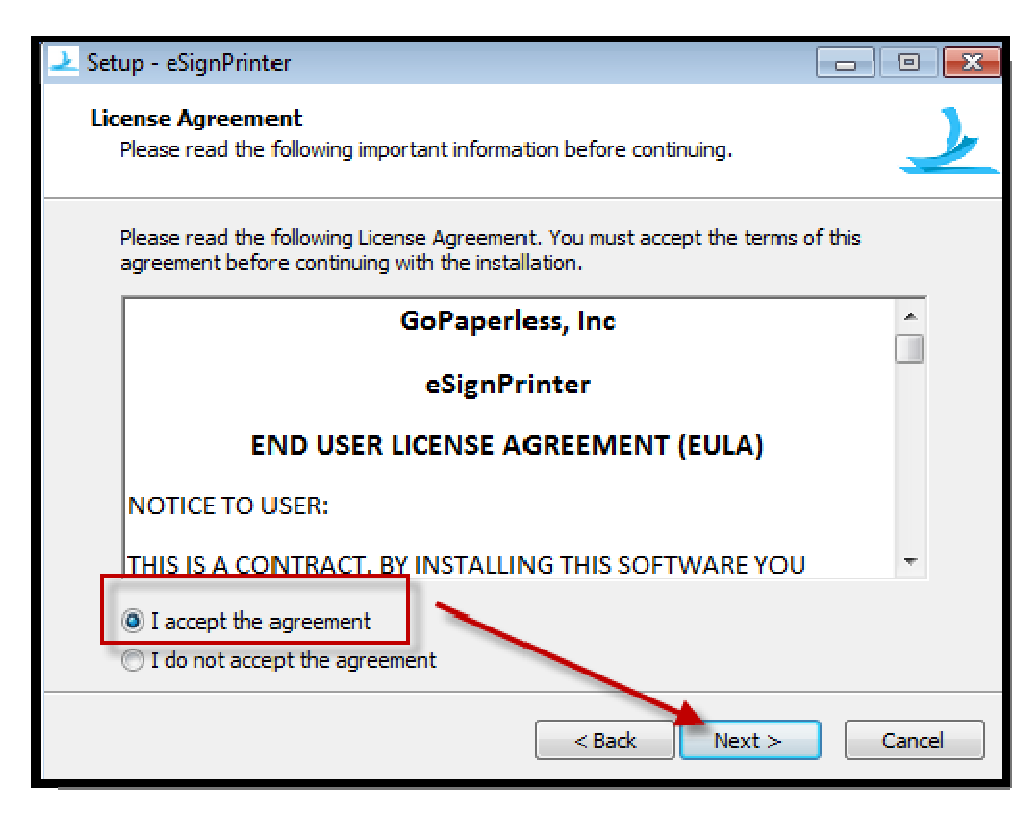

8. From the Select Destination screen, use the default location and click Next (see Figure below.)

| 👱 Setup - eSignPrinter                                                       |           |
|------------------------------------------------------------------------------|-----------|
| Select Destination Location<br>Where should eSignPrinter be installed?       | <u>~</u>  |
| Setup will install eSignPrinter into the following folder.                   |           |
| To continue, dick Next. If you would like to select a different folder, clic | k Browse. |
| C:\Program Files (x86)\eSignPrinter                                          | Browse    |
| At least 35.5 MB of free disk space is required.                             | Carcel    |

9. From the Credentials screen, select Public (computer used by more than one person) or Private computer (your personal computer), enter your Username (your email address) and your Password (your 9 digit NRDS# - National Association of Realtors® member number.) If your member number is only 8 digits, place a zero "0" at the beginning and click Login (see Figure below.)

| Please provide your credentials |                                                           |  |
|---------------------------------|-----------------------------------------------------------|--|
|                                 | ls this a public (shared) or private (personal) compute?  |  |
|                                 | This is a public computer                                 |  |
|                                 | Your credentals will be securely stored on this computer: |  |
|                                 | Usemame:<br>Password:                                     |  |
|                                 | Login Cancel                                              |  |
| GoPaperless<br>SOLUTIONS, INC.  |                                                           |  |
|                                 |                                                           |  |

**10.** Once you have entered your credentials, you will receive a confirmation window; click **OK** (see Figure below.)

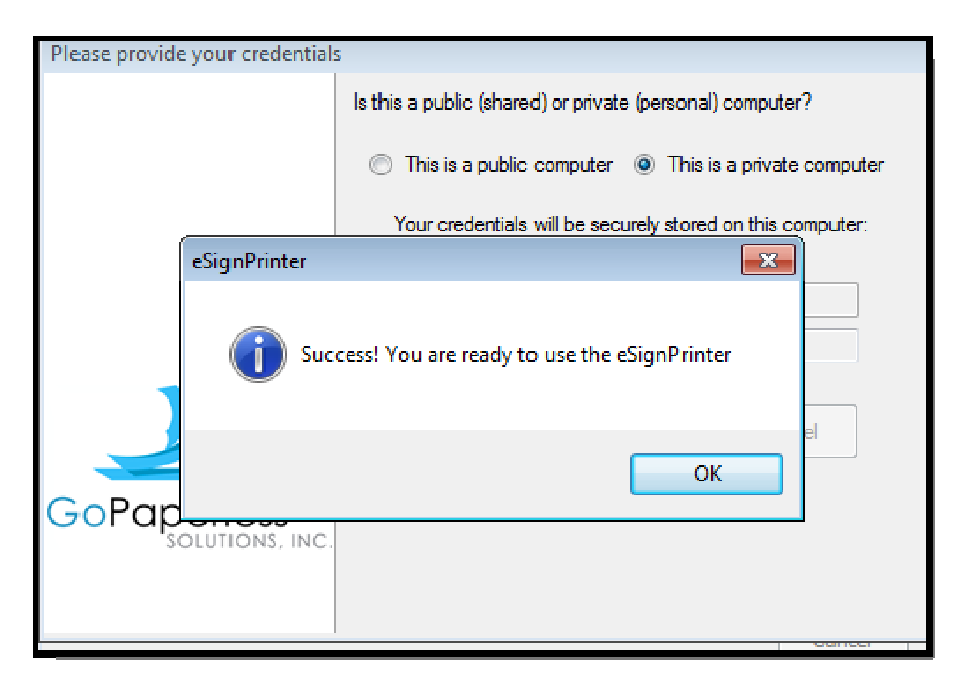

**11.** Click **Finish** (see Figure below.)

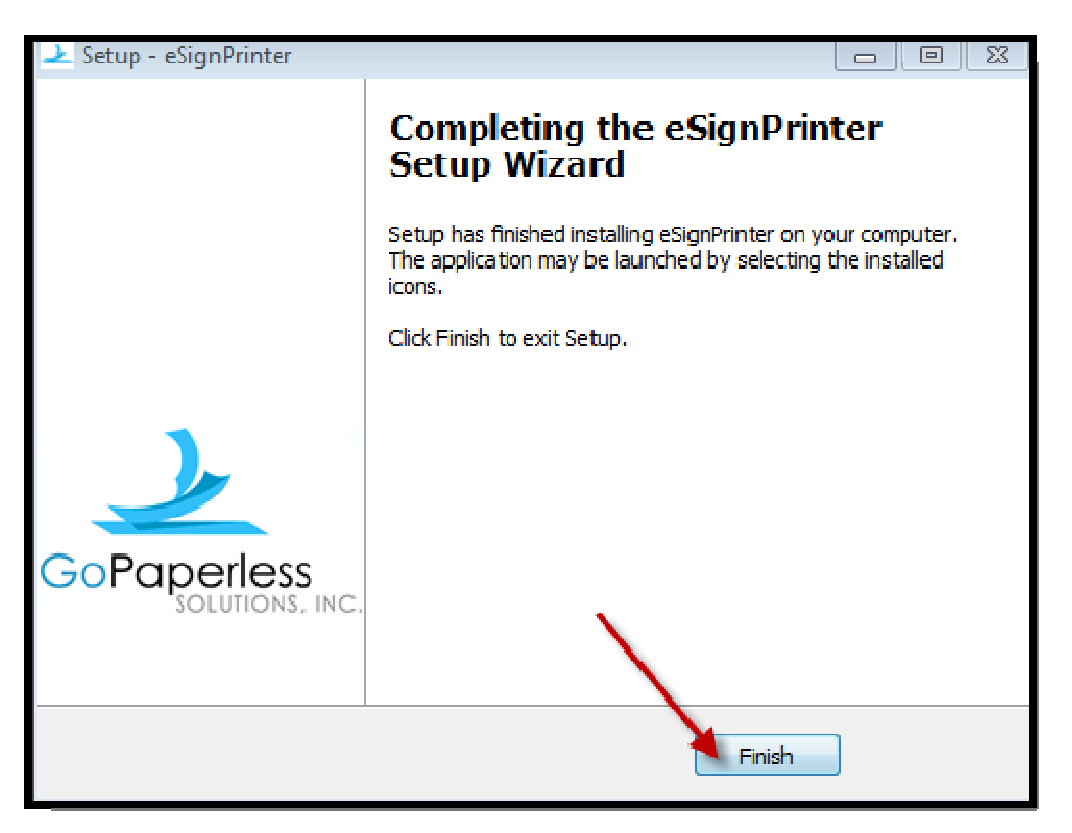